# Návod ku konvertoru z BB24 Offline databázy do produktov BB24 Online a Multicash24

Aplikácia je navrhnutá tak, aby po výbere databázy Microsoft Access pre BB24 Offline (bb24x7.mdb) automaticky ponúkla exporty z databáz, ktoré sú v BB Offline naplnené.

Dáta sú exportované do adresára, kde sa nachádza aplikácia konvertora "BB24 Export.exe". Po spustení aplikácie a načítaní databázy BB Offline je možné si nadefinovať čo chceme, aby aplikácia exportovala a do akého produktu. Na výber je z nasledujúcich databáz:

- Domáci partneri
- Zahraničný partneri
- Vzory domácich príkazov
- Vzory inkasných príkazov
- Vzory zahraničných príkazov
- Vzory hromadných príkazov
- Vzory hromadných inkás
- Účty

Na výber sú nasledujúce aplikácie "BB24 Online" alebo "Multicash24".

| CSOB BB24 Offline Export                    | _ 🗆 🗙            |  |  |  |  |
|---------------------------------------------|------------------|--|--|--|--|
| Cesta k databaze BB24 Offline               |                  |  |  |  |  |
| D:\docasne\BB_Off_konvertor\bb24x7_csob.mdb |                  |  |  |  |  |
| Volba exportu                               | Format exportu   |  |  |  |  |
| 🔽 Domaci partneri [151]                     | BB Online        |  |  |  |  |
| 🔽 Zahranicni partneri [5]                   |                  |  |  |  |  |
| 🗖 Vzory domacich prikazov [0]               | C Multicash      |  |  |  |  |
| 🗖 Vzory inkasnych prikazov [0]              |                  |  |  |  |  |
| Vzory zahranicnych prikazov [4]             |                  |  |  |  |  |
| 🔽 Vzory hromadnych prikazov [0]             |                  |  |  |  |  |
| Vzory hromadnych inkas [0]                  |                  |  |  |  |  |
| 🗖 Ucty [2]                                  | Export           |  |  |  |  |
| Spracovavam: D:\docasne\BB_Off_konv         | ertor\bb24x7_cso |  |  |  |  |

Obr. č.1. Aplikácia po výbere databázy a výbere dát, ktoré sa budú exportovať.

 Exportovanie dát do BB24 online – pri výbere "BB online" v časti "Formát exportu" a potvrdení tlačidla "EXPORT" sa vypíše log uskutočnených exportov spolu s počtom jednotlivých záznamov. Bod č.3 tohto návodu popisuje import dát do BB24 Online.

| CSOB BB24 Offline Export                            | _ 🗆 🗙          |  |  |  |  |
|-----------------------------------------------------|----------------|--|--|--|--|
| Cesta k databaze BB24 Offline                       |                |  |  |  |  |
| D:\docasne\BB_Off_konvertor\bb24x7_csob.mdb         |                |  |  |  |  |
| Volba exportu                                       | Format exportu |  |  |  |  |
| Domaci partneri [151]                               | BB Online      |  |  |  |  |
| Zahranicni partneri [5]                             |                |  |  |  |  |
| Vzory domacich prikazov [0]                         | O Multicash    |  |  |  |  |
| Vzory inkasnych prikazov [0]                        |                |  |  |  |  |
| Vzory zahranicnych prikazov [4]                     |                |  |  |  |  |
| Vzory hromadnych prikazov [0]                       |                |  |  |  |  |
| Vzory hromadnych inkas [0]                          |                |  |  |  |  |
| 🗖 Ucty [2]                                          | Export         |  |  |  |  |
| Spracovavam: D:\docasne\BB_Off_konvertor\bb24x7_cso |                |  |  |  |  |
|                                                     |                |  |  |  |  |
|                                                     |                |  |  |  |  |
|                                                     | × .            |  |  |  |  |
| <b> </b> <                                          | >              |  |  |  |  |

Obr. č.2 Výber exportu do "BB online"

Po úspešnom exporte sa zobrazí v spodnej časti programu log, ktorý popisuje exportované dáta s počtom vyexportovaných záznamov a súborom aj s cestou, kde sa exportované dáta uložili.

### Príklad:

Spracovavam: D:\docasne\BB\_Off\_konvertor\bb24x7\_csob.mdb Exportujem domacich partnerov vo formate BB Online.. Vyexportovanych partnerov: 151 D:\docasne\BB\_Off\_konvertor\DomaciPartneri.txt Exportujem zahranicnych partnerov vo formate BB Online.. Vyexportovanych partnerov: 5 D:\docasne\BB\_Off\_konvertor\ZahranicniPartneri.txt Exportujem Vzory zahranicnych prikazov vo formate BB Online.. Vyexportovanych vzorov: 4 D:\docasne\BB\_Off\_konvertor\VzoryZahranicnychPrikazov.txt  Exportovanie dát do Multicash24 – pri výbere "Multicash" v časti "Formát exportu" a potvrdení tlačidla "EXPORT" sa vypíše log uskutočnených exportov spolu s počtom jednotlivých záznamov. Bod č.4 tohto návodu popisuje import dát do Multicash 24.

| CSOB BB24 Offline Export                    | _ 🗆 🗙               |  |  |  |  |
|---------------------------------------------|---------------------|--|--|--|--|
| Cesta k databaze BB24 Offline               |                     |  |  |  |  |
| D:\docasne\BB_Off_konvertor\bb24x7_csob.mdb |                     |  |  |  |  |
| Volba exportu                               |                     |  |  |  |  |
| ✓ Domaci partneri [151]                     | C BB Online         |  |  |  |  |
| 🔽 Zahranicni partneri [5]                   |                     |  |  |  |  |
| Vzory domacich prikazov [0]                 | Multicash           |  |  |  |  |
| 🔲 Vzory inkasnych prikazov [0]              |                     |  |  |  |  |
| Vzory zahranicnych prikazov [4]             |                     |  |  |  |  |
| Vzory hromadnych prikazov [0]               |                     |  |  |  |  |
| Vzory hromadnych inkas [0]                  |                     |  |  |  |  |
| 🔲 Ucty [2]                                  | Export              |  |  |  |  |
| Spracovavam: D:\docasne\BB_Off_konv         | vertor\bb24x7_cso 🔺 |  |  |  |  |
|                                             |                     |  |  |  |  |
|                                             |                     |  |  |  |  |
|                                             | ~                   |  |  |  |  |
| <                                           | >                   |  |  |  |  |

## Obr. č.3 Výber exportu do "Multicash"

Po úspešnom exporte sa zobrazí v spodnej časti programu log, ktorý popisuje exportované dáta s počtom vyexportovaných záznamov a súborom aj s cestou, kde sa exportované dáta uložili.

### Príklad:

Spracovavam: D:\docasne\BB\_Off\_konvertor\bb24x7\_csob.mdb Exportujem domacich partnerov vo formate Multicash.. Vyexportovanych partnerov: 151 D:\docasne\BB\_Off\_konvertor\DomaciPartneri.txt Exportujem zahranicnych partnerov vo formate Multicash.. Vyexportovanych partnerov: 5 D:\docasne\BB\_Off\_konvertor\ZahranicniPartneri.txt Exportujem Vzory zahranicnych prikazov vo formate Multicash.. Vyexportovanych vzorov: 4 D:\docasne\BB\_Off\_konvertor\VzoryZahranicnychPrikazov.ska Exportujem Ucty vo formate Multicash.. Vyexportovanych Uctov: 2 D:\docasne\BB\_Off\_konvertor\Ucty.txt D:\docasne\BB\_Off\_konvertor\Prikazcovia.txt D:\docasne\BB\_Off\_konvertor\UctyZaklModul.txt *3.* **Importovanie dát do BB24 online** – po prihlásení do BB24 online je možné dáta exportované z konvertora pre "BB online" importovať nasledovne:

**Import tuzemských partnerov** 1. Výber číselníka (v pravom hornom rohu výber "IMPORT")

- 2. Výber formátu údajov
- 3. Výber oddelovača
- 4. Výber súboru
- 5. Potvrdenie import

| ÚČTY A PLATBY SPORENIE A INVE                                                                                                    | ESTÍCIE PLATOBNÉ KARTY      |                                                                                                    | NASTAVENIE                              |  |
|----------------------------------------------------------------------------------------------------|-----------------------------|----------------------------------------------------------------------------------------------------|-----------------------------------------|--|
|                                                                                                    |                             |                                                                                                    | (?) nápoveda   ( <u>h</u> ) <u>tlač</u> |  |
| <ul> <li>Obľúbené *</li> <li>Informácie o účtoch</li> </ul>                                                                                         | Import platobných partnerov |                                                                                                    |                                         |  |
| Odoslanie a príjem dát                                                                                                    | platobní partneri           | tuzemského platobného styku 🔽                                                                                                    |                                         |  |
| <ul> <li>Tuzemské príkazy</li> </ul>                                                                                                    | formát údajov               | textový (txt) - TPS 💌 2.                                                                                                    |                                         |  |
| <ul> <li>jednotlivý</li> </ul>                                                                                                    | oddeľovač                   | ; 🗸 3.                                                                                                    |                                         |  |
| <ul> <li>hromadný</li> <li>trvalý</li> </ul>                                                                                                    | ze souboru                  | Vybraf súbor DomaciPartneri.txt                                                                                                    | 4.                                      |  |
| <ul> <li>zrýchlená platba</li> <li>platba v cudzej mene v rámci</li> </ul>                                                                          | importovať údaje            | ● iba bezchybné ○ žiadne v prípade chyby                                                                                                    |                                         |  |
| SR<br>• splátka kreditnej karty<br>• platba medzi účtami klienta                                                                                    | duplicity                   | O pridať k existujúcim partnerom s kontrolou duplicit<br>O pridať k existujúcim partnerom bez kontroly duplicit<br>O nahradiť existujúcich partnerov |                                         |  |
| moje vzory     moji platobní partneri                                                                                                    | zobraziť protokol o importe | <ul><li>✓ 0</li></ul>                                                                                                    |                                         |  |
| <ul> <li>operácie k autorizácii</li> <li>Cezhraničné príkazy</li> <li>Inkasá</li> <li>Dobitie kreditu</li> <li>Správy z banky (1)</li> </ul>        |                             | 5, importovať                                                                                                    | späť na zoznam                          |  |
| TIPY<br>Nastavte si automatické<br>predvypĺňanie kódu banky a<br>konštantného symbolu v časti<br>Nastavenie / Užívateľské /<br>Základné nastavenia. |                             |                                                                                                    |                                         |  |

Obr. č.4 Spôsob nastavenia parametrov pred importom dát do BB Online

| ÚČTY A PLATBY SPORENIE A INV                                                                                                    | VESTÍCIE PLATOBNÉ KARTY                         |                 | NASTAVENIE               |
|----------------------------------------------------------------------------------------------------|-------------------------------------------------|-----------------|--------------------------|
|                                                                                                    |                                                 |                 | (?) nápoveda   ① tlač    |
| <ul> <li>Obľúbené *</li> <li>Informácie o účtoch</li> </ul>                                                                                 | Import platobných partnerov                     |                 |                          |
| <ul> <li>Odoslanie a príjem dát</li> </ul>                                                                                                  | Ste tu: 1. zadanie 2. autorizácia 3. potvrdenie |                 | Transakcia číslo 8970732 |
| <ul> <li>Tuzemské príkazy</li> </ul>                                                                                                    |                                                 |                 |                          |
| • jednotlivý                                                                                                    | ze souboru DomaciPartneri.bxt                   |                 |                          |
| <ul> <li>hromadný</li> </ul>                                                                                                    | formát údajov textový (txt) - TPS               |                 |                          |
| • trvalý                                                                                                    |                                                 |                 |                          |
| <ul> <li>zrýchlená platba</li> </ul>                                                                                                    | spojenie iba bezchybne                          |                 |                          |
| <ul> <li>platba v cudzej mene v rámci<br/>SR</li> </ul>                                                                                     | duplicity nahradiť existujúcich                 | partnerov       |                          |
| <ul> <li>splátka kreditnej karty</li> </ul>                                                                                                 | importované spojenie 3                          |                 |                          |
| <ul> <li>platba medzi účtami klienta</li> </ul>                                                                                             | z toho duplicitných 0                           |                 |                          |
| moje vzory                                                                                                    | z tobo obubných 🛛 0                             |                 |                          |
| operácie k autorizácii                                                                                                    | 2 cono crypnych o                               |                 |                          |
|                                                                                                    | poradie názov spojenia                          | číslo protiúčtu | stav                     |
| Cezhraničné príkazy                                                                                                    | 1 Lespol                                        | 452635285/0900  | bezchybné                |
| ▶ Inkasá                                                                                                    | 2 Vasa stravovacia Zilina                       | 2390233/7500    | bezchybné                |
| Dobitie kreditu                                                                                                    | 3   Pilex Slovakia                              | 492187835/0900  | bezchybné                |
| <ul> <li>Continue a bander (1)</li> </ul>                                                                                                   |                                                 |                 |                          |
| P Spravy 2 Danky (1)                                                                                                    |                                                 |                 |                          |
|                                                                                                    |                                                 | kartou >>       | spat na zoznam           |
| ТІРҮ                                                                                                    |                                                 |                 |                          |
| Nastavte si automatické<br>predvyplňanie kódu banky a<br>konštantného symbolu v časti<br>Nastavenie / Užívateľské /<br>Základné nastavenia. |                                                 |                 |                          |

Obr. č.5 Ukážka úspešného importu dát do BB Online

### Do BB Online je možné importovať podobným spôsobom nasledujúce dáta:

- Tuzemské príkazy\Moji platobní partneri (konvertor "Domaci parneri")
- Cezhraničné príkazy\Moji platobní partneri (konvertor "Zahranicni partneri")
- Tuzemské príkazy\moje vzory (konvertor "Vzory domacich prikazov")
- Tuzemské príkazy\moje vzory (konvertor "Vzory inkasnych prikazov")
- Cezhraničné príkazy\moje vzory (konvertor "Vzory zahranicnych prikazov")
- Tuzemské príkazy\moje vzory (konvertor "Vzory hromadnych prikazov")
- Účty sa pri BB Online neimportujú. Táto možnosť je iba pre Multicash24
- 4. Importovanie dát do Multicash24 pred importom dát je potrebné do adresárov Multicashu nahrať pripravené WVD súbory, ktoré sú preddefinovanými šablónami pre import dáz z konvertora. Preddefinované WVD sú v súbore wvd.zip spolu so vzorovými dátami \*.txt. Súbory \*.txt bude potrebné nahradiť súbormi, ktoré ste získali z konvertora po potvrdení tlačidla "export".

Poznámka: Tento import budú uskutočnovať pracovníci inštalujúci produkt Multicash.

## Do Multicash24 je možné importovať nasledujúce dáta:

- Zakladný modul\Správa\Import Export\Import\UctyZaklModul (konvertor "Ucty")
- SKI modul\Správa\Import Export\Import\DomaciPartneri (konvertor "Domaci partneri")
- SKA modul\Správa\Import Export\Import\ZahranicniPartneri (konvertor "Zahranicni partneri")
- SKA modul\Správa\Import Export\Import\Prikazcovia (konvertor "Ucty")
- SKA modul\Správa\Import Export\Import\Ucty (konvertor "Ucty")

Vzory tuzemských platobných príkazov, zahranicných platobných príkazov a inkás je pre Multicash možné uskutočniť nasledovným spôsobom:

Po exporte dát cez konvertor vybratím položky "Vzory domacich prikazov", "Vzory inkasnych prikazov", "Vzory zahranicnych prikazov" vzniknú súbory s príponou \*.SKI alebo \*.SKA. Takéto súbory je potrebné naimportovať cez import platobných príkazov a v zozname platobných príkazov "Uložiť ako Vzor". "Vzory hromadnych prikazov" v Multicash nie sú podporované, ale budú rozdelené na jednotlivé príkazy a tak aj importované.